## How to Complete a Federal W4 Form in the Employee Portal

Modified on Fri, Mar 24, 2023 at 11:37 AM

When you log into the Employee Portal, go to the **Payroll** tab. Click on the **Forms** button. You will be brought to the following tab, click on **Fill Form** button.

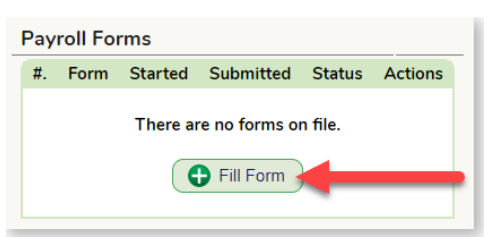

## Click on the Federal W4 Button

| Choose Form                                                                                                    |                                                              |                 |             |            | ÷                            |           |          |        |                      |            |          |
|----------------------------------------------------------------------------------------------------|--------------------------------------------------------------|-----------------|-------------|------------|------------------------------|-----------|----------|--------|----------------------|------------|----------|
| Federal W-4                                                                                                    | NJ-W4                                                        | 🔰 NJ-           | 165 (Non    | -residence | In New Jer                   | sey)      |          | 🗂 Dire | ct Depos             | sit Author | rization |
|                                                                                                    |                                                              |                 |             |            |                              |           |          |        |                      | С          | ancel    |
|                                                                                                    |                                                              |                 |             |            |                              |           |          |        |                      |            |          |
|                                                                                                    |                                                              |                 |             |            |                              |           |          |        |                      |            |          |
|                                                                                                    |                                                              |                 |             |            |                              |           |          |        |                      |            |          |
| 023 Federal W4                                                                                                    |                                                              |                 |             |            |                              |           |          |        |                      |            |          |
| 023 Federal W4<br>IPORTANT: Please review the inst                                                                                                    | tructions on this forr                                       | n before fillin | g out the   | W-4: 🔁     | ∕iew W-4 Ins                 | tructions | +        | _      | _                    |            | _        |
| 023 Federal W4<br><b>IPORTANT:</b> Please review the inst                                                                                                    | tructions on this forr                                       | n before fillin | g out the   | W-4:       | /iew W-4 Ins<br>ew Filled PD | tructions | +        | _      | _                    |            |          |
| 023 Federal W4<br>IPORTANT: Please review the inst<br>Step 1: Enter Personal Informatic                                                                                                    | tructions on this forr                                       | n before fillin | g out the   | W-4:       | /iew W-4 Ins<br>ew Filled PD | tructions | •        |        | -                    | _          | _        |
| 023 Federal W4<br>4PORTANT: Please review the inst<br>Step 1: Enter Personal Informatic<br>(a) First name and middle initial:                                                                                                    | tructions on this forr<br>on<br>Danny                        | n before fillin | g out the   | W-4: 🛃 V   | /iew W-4 Ins                 | tructions | •        |        | _                    |            |          |
| 1023 Federal W4<br>IPORTANT: Please review the inst<br>Step 1: Enter Personal Informatic<br>(a) First name and middle initial:<br>Last Name:                                                                                     | tructions on this forr<br>on<br>Danny<br>Zuko                | n before fillin | g out the   | W-4: 🛃 '   | /iew W-4 Ins<br>ew Filled PD | tructions | •        | Bavia  |                      |            |          |
| 1023 Federal W4<br>IPORTANT: Please review the inst<br>Step 1: Enter Personal Informatio<br>(a) First name and middle initial:<br>Last Name:<br>(b) Social Security Number:                                                      | tructions on this form<br>on<br>Danny<br>Zuko<br>999-86-1283 | n before fillin | g out the T | W-4: 🛃 '   | /iew W-4 Ins                 | F         | 4        | Review | v your F             | Personal   |          |
| 1023 Federal W4<br>4PORTANT: Please review the inst<br>Step 1: Enter Personal Informatio<br>(a) First name and middle initial:<br>Last Name:<br>(b) Social Security Number:<br>Mailing Address Line 1:                           | n<br>Danny<br>Zuko<br>999-86-1283<br>1 Rydell Lane           | n before fillin | g out the   | W-4: 2     | /iew W-4 Ins                 | F         | <b>←</b> | Review | v your F<br>iformati | Personal   |          |
| 1023 Federal W4<br>IPORTANT: Please review the inst<br>Step 1: Enter Personal Informatic<br>(a) First name and middle initial:<br>Last Name:<br>(b) Social Security Number:<br>Mailing Address Line 1:<br>Mailing Address Line 2 | n<br>Danny<br>Zuko<br>999-86-1283<br>1 Rydell Lane           | n before fillin | g out the   | W-4: 2     | /iew W-4 Ins                 | F         | •        | Reviev | v your F<br>iformati | Personal   |          |

You can review the instructions for completing the Federal W4 from the Internal Revenue Service by clicking on the **View W-4 Instructions** Button. Then, please review your personal information and select your filing status (highlighted in the purplebox).

## Complete Steps 2-4 ONLY if they apply to you; otherwise you should view the filled PDF of the W4 form and Sign and Submit.

| Click the SAVE button        | above to ensure all of your data is saved before clicking the Sign and Submit Button bellow.          |
|------------------------------|----------------------------------------------------------------------------------------------------|
| ep 5: Sign Here              |                                                                                                    |
| nder penalties of perjury, l | declare that this certificate, to the best of my knowledge and belief, is true, correct, and complete |
|                              | Sign and Submit                                                                                       |
|                              |                                                                                                    |
|                              |                                                                                                    |
|                              |                                                                                                    |
|                              |                                                                                                    |